## **UPUTSTVO ZA TREBOVANJE**

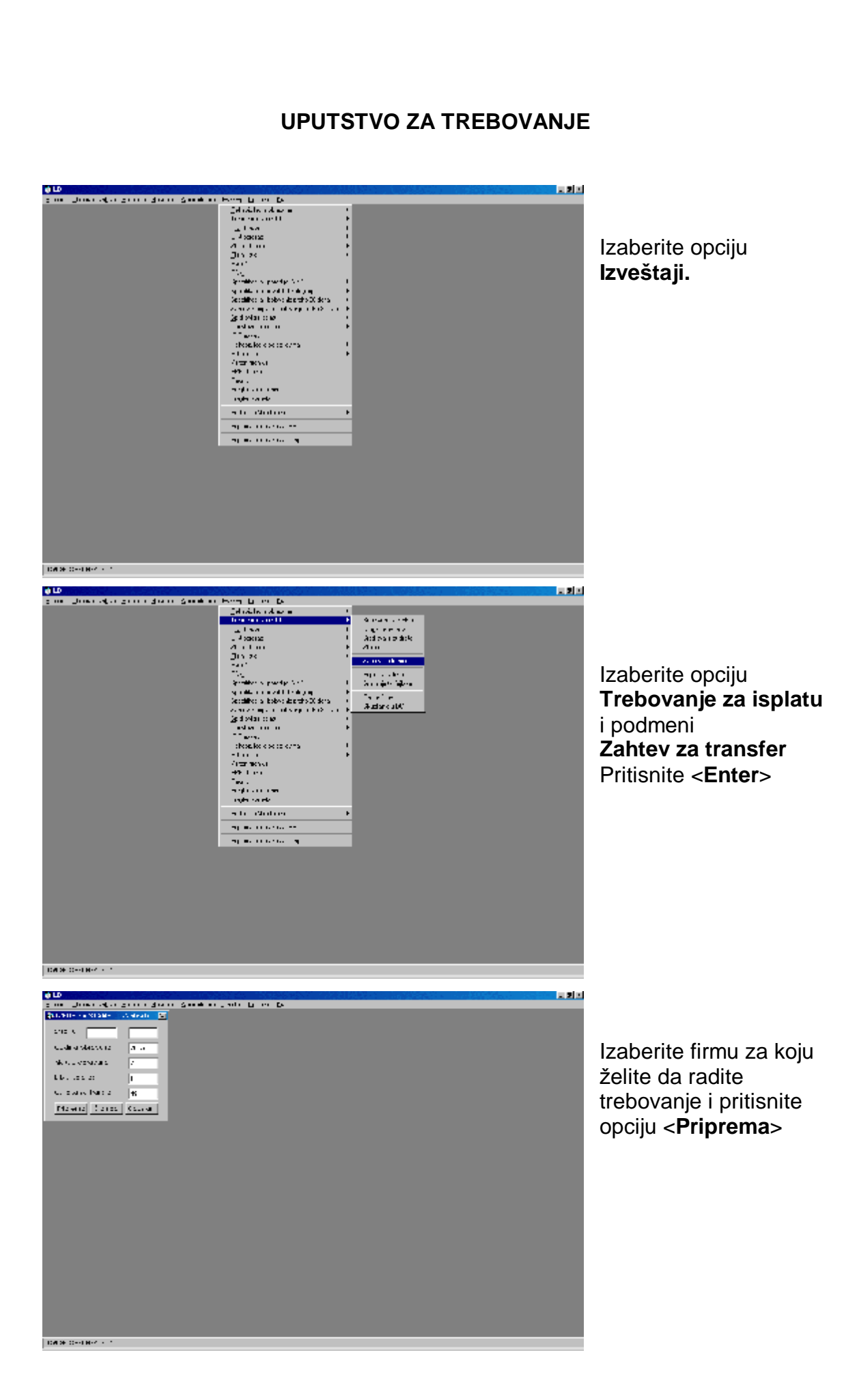

| LD | ×                                                                  |                         |
|----|--------------------------------------------------------------------|-------------------------|
| ⚠  | Hocete li stampu trebovanja - na teret budzeta na jednom zahtevu ? | Pritisnte< <b>Yes</b> > |
|    | Yes No                                                             |                         |

Izdvojit će vam zahteve jedan po jedan. Pritiskajte taster **<Yes>** dok ne izdvoji sve zahteve (iste možete odštampati ili poništiti).

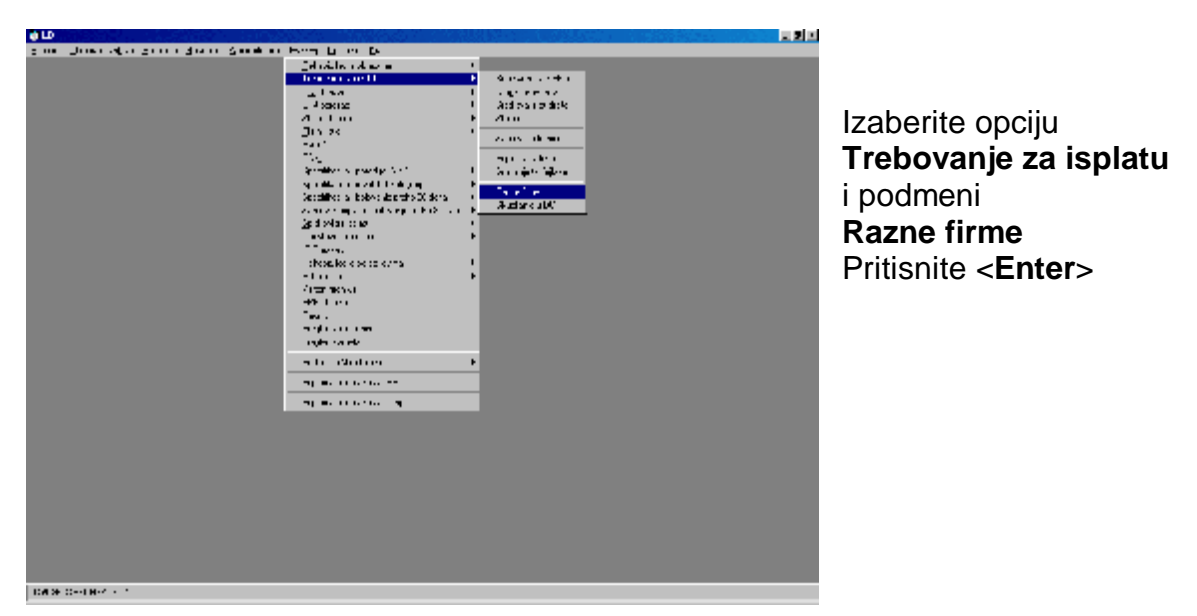

Dobijate sledeći panel Trebovanje-prikupljanje podataka.

Pre nego što počnete dodavanje podataka, ako to već niste uradili, pustite opciju **Brisanje starih podataka.** 

Posle brisanje starih podataka, obavezno pustite prethodnu opciju **Trebovanje** za isplatu sa podmenijem Zahtev za transfer.

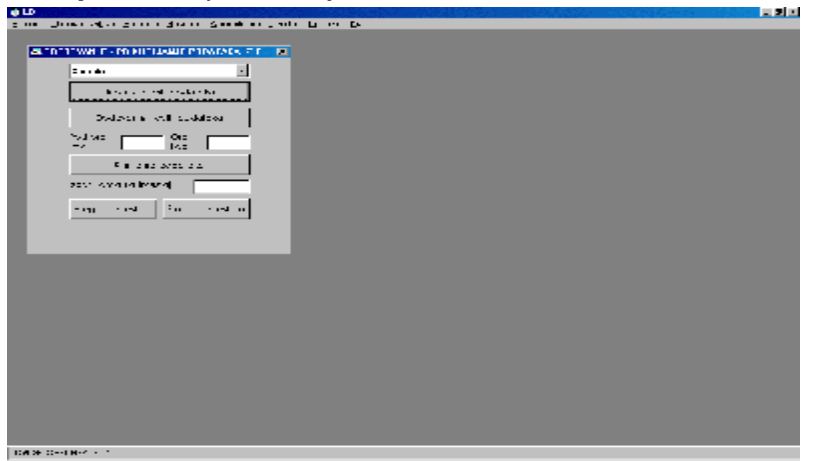

Pritisnite opciju **Dodavanje novih podataka** i dodajte nove podatke.

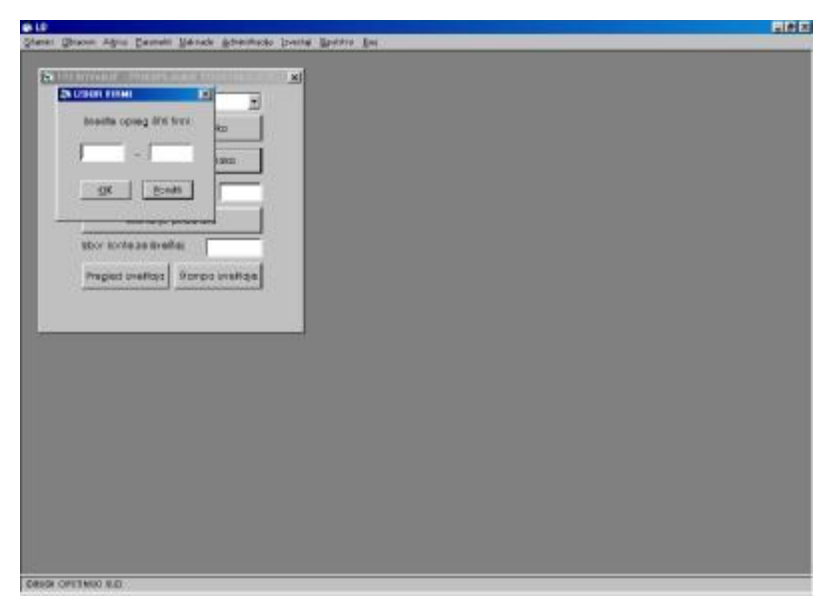

Unesite organ za koji radite trebovanje.

U opciju **Pod.org. kod** uneti vaše stare šifre koje ste koristili u toku 2004. godine i pritisnite opciju **Snimanje podataka.** 

|                                                                                                    | ㅋ키티 |
|----------------------------------------------------------------------------------------------------|-----|
| g na Unarradia gana dana Sanahar Jada Uran Da                                                                                                    |     |
| ACTION THE PROPERTY OF A DESCRIPTION OF A DESCRIPTION OF |     |
| in the second second second second second second second second second second second second second second second                                                                                                    |     |
|                                                                                                    |     |
|                                                                                                    |     |
| Dediver all outdates                                                                                                    |     |
|                                                                                                    |     |
| Fin des sons da                                                                                                    |     |
| sour even relieved                                                                                                    |     |
| eng end in endin                                                                                                    |     |
|                                                                                                    |     |
|                                                                                                    |     |
|                                                                                                    |     |
|                                                                                                    |     |
|                                                                                                    |     |
|                                                                                                    |     |
|                                                                                                    |     |
|                                                                                                    |     |
|                                                                                                    |     |
|                                                                                                    |     |
|                                                                                                    |     |
|                                                                                                    |     |
| The Second Block of the                                                                                                    |     |

Dobijate sledeći ekran na kome možete da izaberete gde ćete da snimite podatke. Izaberite mesto snimanja.

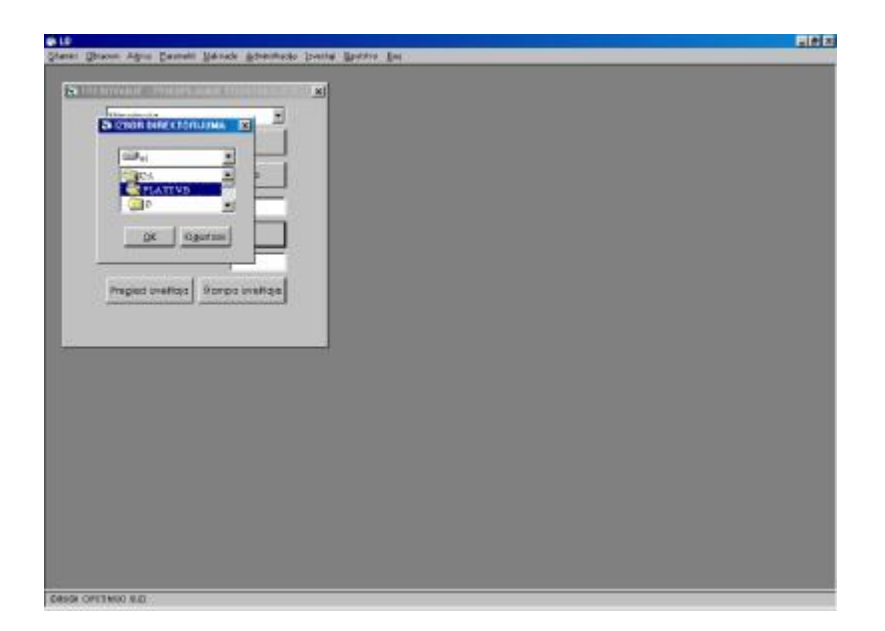

Mi smo odabrali opciju A. Preporučujemo to i vama.

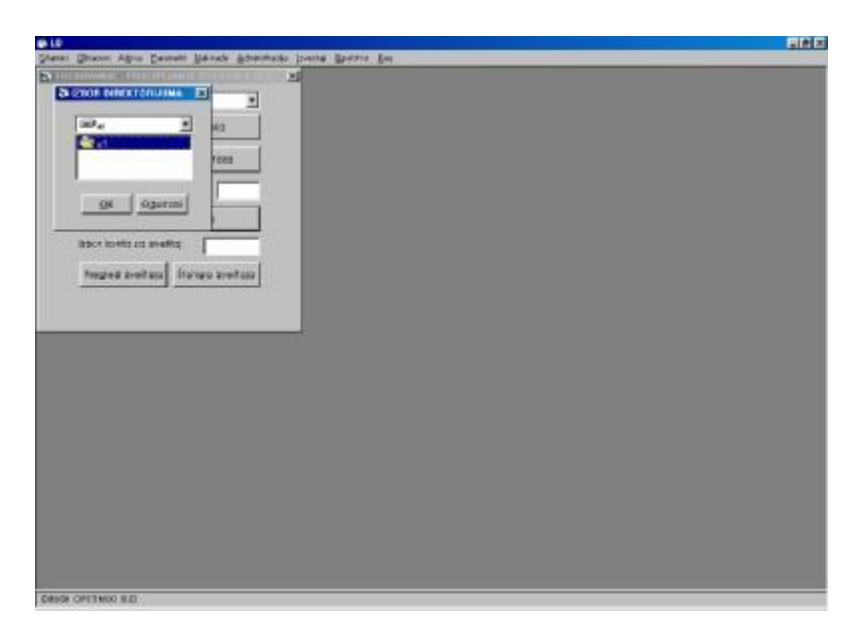

Sledeći ekran će pokazati tačno mesto gde su podaci snimljeni.

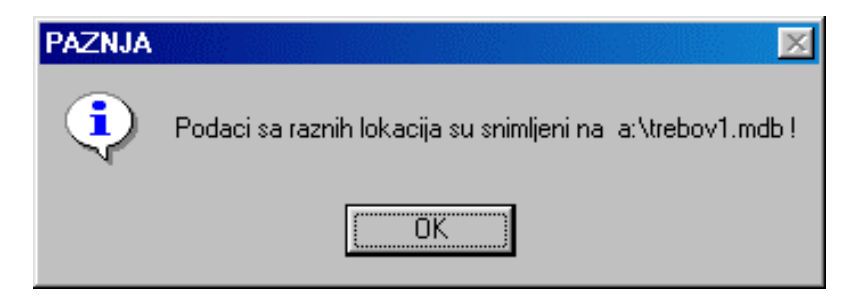